7 B

8